#### HƯỚNG DẪN SỬ DỤNG NHANH CHƯƠNG TRÌNH MBW

# I. TẠO MỚI

#### I.1. Tạo dữ liệu mới

Khi chọn mục *Tạo tệp mới* hoặc bấm nút (Pic) trên thanh công cụ chương trình hiện ra hộp hội thoại về *Đơn vị sử dụng* và *Tên bài toán* 

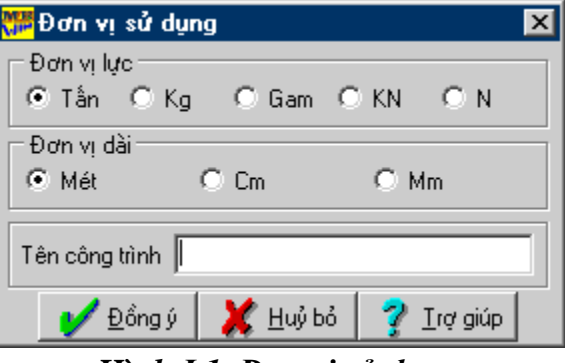

#### Hình I.1. Đơn vị sử dụng

Chọn các đơn vị lực và đơn vị dài cho dữ liệu mới và bấm nút  $D \hat{o} ng y$  để tạo bài toán mới hoặc bấm nút *Huỷ bỏ* để không thực hiện.

Lưu ý: Thiết lập đơn vị sử dụng ở ngay lần đầu và không thay đổi lại được sau đó.

#### I.2. Mở tệp tin

Chọn mục *Mở tệp đã có* hoặc bấm nút (Pic) trên thanh công cụ chương trình hiện lên hộp hội thoại mở tệp tin

Chọn tên tệp tin sau đó bấm nút *Mở* để mở tệp tin đó hoặc bấm nút *Huỷ bỏ* để không thực hiện.

#### I.3. Ghi tệp tin

Chọn mục *Ghi tệp* hoặc bấm nút (Pic) trên thanh công cụ để ghi lại những thay đổi của tệp tin dữ liệu.

#### I.4. Ghi tệp tin với tên khác

Chọn mục *Ghi tệp với tên khác* để ghi nội dung của tệp tin dữ liệu ra một tệp tin khác.

#### I.5. Sửa tệp tin

Chọn mục Sửa tệp tin hoặc bấm nút (Pic) trên thanh công cụ để sửa tệp tin dữ liệu

| 📅 Tệp tin: C:\MBW\VIDU\DEMO.TMP |                              |                        |          |       |  |  |
|---------------------------------|------------------------------|------------------------|----------|-------|--|--|
| <u>T</u> ệp tin                 | <u>Soan thảo</u> <u>C</u> ửa | a sổ T <u>r</u> ợ giúp |          |       |  |  |
| 🗅 🖻                             | F 🖬 🗊 🐰                      | 🗈 🛍 🗤 🛛                | 🖨 🖪 🖆    |       |  |  |
| 1                               | 11                           |                        |          |       |  |  |
| 2                               | // Tên tệp:                  | C:\MBW\Vidu\           | demo.tmp |       |  |  |
| 3                               | HETHONG                      |                        |          |       |  |  |
| 4                               | DONVIET,M B                  | AITOAN=                |          |       |  |  |
| 5                               | NUT                          |                        |          |       |  |  |
| 57                              |                              | 0 000                  | 0 000    | 0 000 |  |  |
|                                 |                              | 3 000                  | 0.000    | 0.000 |  |  |
|                                 | 3                            | 6 000                  | 0.000    | 0.000 |  |  |
| 10                              | 4                            | 9,000                  | 0.000    | 0.000 |  |  |
| 11                              | 5                            | 12,000                 | 0.000    | 0.000 |  |  |
| 12                              | 6                            | 15.000                 | 0.000    | 0.000 |  |  |
| 13                              | 7                            | 0.000                  | 5.000    | 0.000 |  |  |
| 14                              | 8                            | 3.000                  | 5.000    | 0.000 |  |  |
| 15                              | 9                            | 6.000                  | 5.000    | 0.000 |  |  |
| 16                              | 10                           | 9.000                  | 5.000    | 0.000 |  |  |
| 17                              | 11                           | 12.000                 | 5.000    | 0.000 |  |  |
| 18                              | 12                           | 15.000                 | 5.000    | 0.000 |  |  |
| 19                              | 13                           | 0.000                  | 10.000   | 0.000 |  |  |
| 20                              | 14                           | 3.000                  | 10.000   | 0.000 |  |  |
| 21                              | 15                           | 6.000                  | 10.000   | 0.000 |  |  |
| 22                              | 16                           | 40.000                 | 10.000   | 0.000 |  |  |
| 23                              | 17                           | 12.000                 | 10.000   | 0.000 |  |  |
| 24                              | 10                           | 0.000                  | 15,000   | 0.000 |  |  |
| 25                              | 20                           | 3 000                  | 15 000   | 0.000 |  |  |
| 27                              | 21                           | 6,000                  | 15,000   | 0,000 |  |  |
| 28                              | 22                           | 9.000                  | 15.000   | 0.000 |  |  |
| 41                              |                              | 10 000                 | 15 000   |       |  |  |

#### Hình I.2. Cửa sổ sửa tệp

Thay đổi các giá trị hoặc có thể in ra máy in nội dung của tệp tin.

Chọn *Thoát* trong thực đơn *Tệp tin* hoặc bấm nút (Pic) trên thanh công cụ để quay lại chương trình chính. Khi đó mọi thay đổi sẽ được cập nhật lại ngay trên màn hình nhập số liệu.

#### I.6. Nhập số liệu

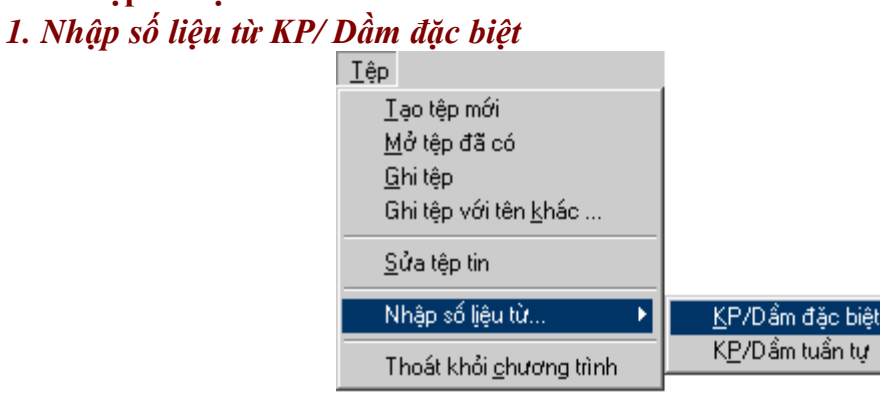

# Hình I.3. Nhập số liệu từ KP/ Dầm đặc biệt

Chương trình cho phép người sử dụng tận dụng các số liệu cũ từ chương trình KP/DAM chạy trong môi trường DOS, khi đó người sử dụng chọn *Nhập số liệu từ* ... và chọn tên tệp tin kiểu dầm nhập đặc biệt (của KP cũ). Chương trình sẽ chuyển toàn bộ dữ liệu của

tệp tin cũ đó sang kiểu tệp tin mới (\*.MBW) và hiển thị ngay trên màn hình đồ hoạ mô hình bài toán.

2. Nhập số liệu từ KP/ Dầm tuần tự

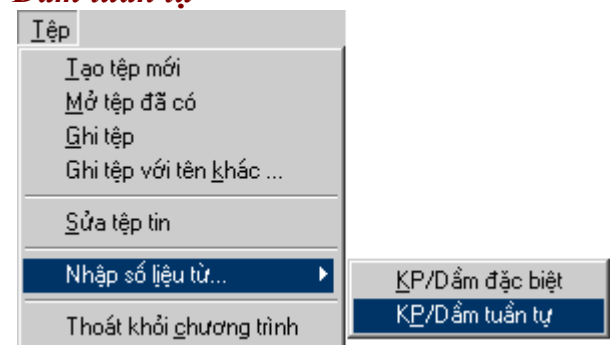

# Hình I.4. Nhập số liệu từ KP/ Dầm tuần tự

Chương trình cho phép người sử dụng tận dụng các số liệu cũ từ chương trình KP/DAM chạy trong môi trường DOS, khi đó người sử dụng chọn *Nhập số liệu từ*... và chọn tên tệp tin kiểu dầm nhập tuần tự (của KP cũ). Chương trình sẽ chuyển toàn bộ dữ liệu của tệp tin cũ đó sang kiểu tệp tin mới (\*.MBW) và hiển thị ngay trên màn hình đồ hoạ mô hình bài toán.

# II. TẠO SƠ ĐỒ KẾT CẤU

# II.1. Thư viện kết cấu

Khi chọn *Thư viện kết cấu* trong menu *Sơ đồ*, chương trình sẽ hiện hộp thoại cho phép thêm, sửa xóa sơ đồ kết cấu theo phương X và phương Y.

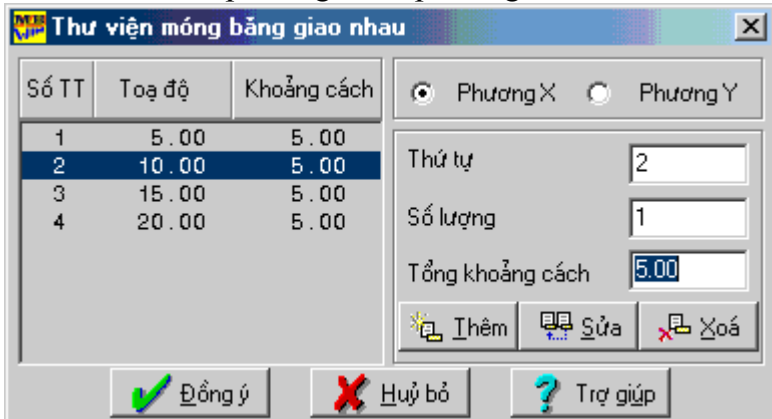

# Hình II.1. Thư viện móng băng

Lựa chọn phương (X hoặc Y) mà cần tạo ra các phần tử thanh, nhập số thứ tự, số lượng thanh trên mỗi phương và tổng khoảng cách các thanh trên phương đó, sau đó ấn nút *Thêm*. Trong quá trình nhập có thể sửa lại giá trị bằng cách bấm nút *Sửa* hoặc xoá bằng cách bấm nút *Xoá*. Bấm Đồng ý để hoàn tất việc nhập.

II.2. Hệ lưới 1.Tao hê lưới Chọn *Hệ lưới trong menu Sơ đồ để* tạo hệ lưới theo 2 phương X và Y theo các khoảng cách không đều. Khi có hệ lưới, chương trình có chế độ bắt điểm theo các mắt điểm trên lưới, việc nhập phần tử rất nhanh chóng và thuận tiện.

| 📅 Tạo lưới điểm |                                          |             |                         |  |  |  |
|-----------------|------------------------------------------|-------------|-------------------------|--|--|--|
| Số TT           | Toạ độ                                   | Khoảng cách | ⊙ TheoX ○ TheoY ○ TheoZ |  |  |  |
|                 |                                          |             | Thứ tự 1                |  |  |  |
|                 |                                          |             | Số lượng 1              |  |  |  |
|                 |                                          |             | Tổng khoảng cách        |  |  |  |
|                 |                                          |             | 🐁 Ihêm 🛛 🐺 Sửa 📌 Xoá    |  |  |  |
| ,               | 💕 Đồng ý 🛛 💥 <u>H</u> uỷ bỏ 🛛 🍞 Trợ giúp |             |                         |  |  |  |

Hình II.2. Cửa sổ tạo hệ lưới.

Lựa chọn phương (X hoặc Y) mà cần tạo ra hệ lưới, nhập số thứ tự, số lượng ô lưới trên mỗi phương và tổng khoảng cách các ô lưới trên phương đó, sau đó ấn nút *Thêm*. Trong quá trình nhập có thể sửa lại giá trị bằng cách bấm nút *Sửa* hoặc xoá bằng cách bấm nút *Xoá*. Bấm Đồng ý để hoàn tất việc tạo một hệ lưới điểm.

Ví dụ: để tạo một lưới theo phương Y kích chuột vào nút chọn *Theo Y*, gõ vào ô *Thứ* tự số thứ tự của lưới, gõ vào số lượng ô lưới và độ dài tổng cộng của cả lưới.

# 2. Thêm phần tử thanh

Sau khi có hệ lưới, ta dùng chức năng *Thêm phần tử thanh* trong menu *Sơ đồ* để tạo phần tử thanh.

Bấm chuột vào hai nút hoặc điểm lưới trên sơ đồ kết cấu, chương trình tạo ra phần tử thanh trên hai nút hoặc điểm vừa chọn. Trong quá trình nhập phần tử thanh, nếu sau khi trỏ một điểm và bấm phím phải chuột thì chương trình hiện hộp thoại cho phép nhập tọa độ điểm tiếp theo. Để hoàn thành việc nhập phần tử chọn Dồng ý

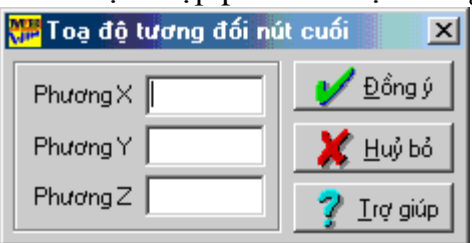

Hình II.3. Tọa dộ tương đối của nút cuối

Lưu ý: Không thêm được phần tử thanh khi chọn trùng nút hoặc trên hai nút đã tồn tại phần tử thanh.

# II.3. Chỉnh sửa sơ đồ kết cấu

# 1. Xóa phần tử thanh

Để xoá phần tử thanh, chọn thanh cần xoá sau đó chọn Xoá phần tử thanh.

Lưu ý: Có thể xoá phần tử thanh bằng cách chọn thanh cần xoá, sau đó bấm phím Delete trên bàn phím.

#### 2. Sao chép thanh

Chọn thanh cần sao chép, sau đó chọn *Sao chép thanh*, chương trình hiện lên hộp thoại cho phép nhập vào các giá trị toạ độ theo các phương X, Y, Z, chương trình sẽ sao chép phần tử thanh được chọn tới vị trí tương ứng.

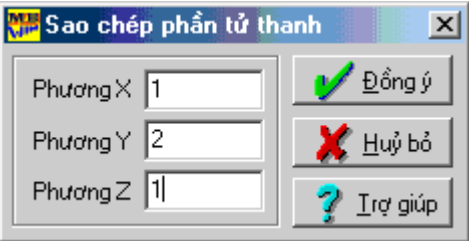

Hình II.4. Sao chép phần tử thanh

Lưu ý: Các giá trị theo các phương X, Y, Z là khoảng cách tương đối giữa phần tử gốc với phần tử sẽ được tạo ra. Nếu phần tử được tạo ra trùng với một phần tử đã có thì chương trình sẽ báo lỗi.

#### 3. Chia cắt thanh

Chia một phần tử thanh ra làm nhiều đoạn, chọn thanh cần chia sau đó chọn *Chia cắt thanh*.

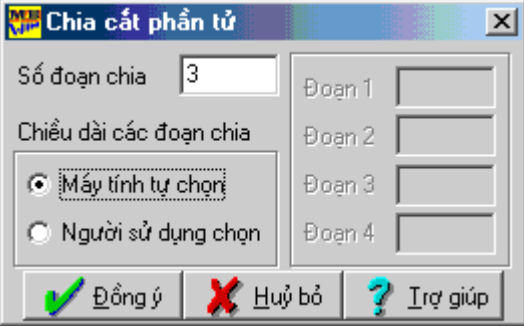

Hình II.5.Chia cắt phần tử thanh

Có hai lựa chọn để chia cắt phần tử thanh: máy tự chia hoặc người sử dụng chia. Khi máy tính tự chia thì số đoạn chia là đều và không hạn chế số đoạn. Nếu người sử dụng tự chia thì có thể chia phần tử thành những đoạn không đều nhau nhưng tối đa chỉ có thể chia một phần tử ra thành bốn đoạn.

# III. SỐ LIỆU TÍNH TOÁN

# III.1. Vật liệu

#### 1. Định nghĩa vật liệu

Chọn Định nghĩa vật liệu trong menu Vật liệu.

Định nghĩa một loại vật liệu thông qua tên vật liệu, loại vật liệu, modul đàn hồi, hệ số Poát xông, khối lượng riêng, trọng lượng riêng, hệ số giãn nở nhiệt. Một loại vật liệu đã định nghĩa có thể sửa đổi và xoá được.

| 📅 Định nghĩa các loại vật liệu |                     |  |  |  |
|--------------------------------|---------------------|--|--|--|
| Tên vật liệu                   |                     |  |  |  |
|                                | 🖳 <u>S</u> ửa       |  |  |  |
|                                | 🖳 Xoá               |  |  |  |
| 🖌 🖌 Đồng ý 🛛 🗶 Huỷ bỏ          | 🦻 Trợ gi <u>ú</u> p |  |  |  |

#### Hình III.1. Định nghĩa vật liệu

Chọn *Thêm* để thêm loại vật liệu vào, chương trình hiện hộp thoại lựa chọn loại vật liệu.

| 📅 Thông số vật liệu | ×                  |
|---------------------|--------------------|
| Tên vật liệu        |                    |
| Loại vật liệu       | Bê tông 💌          |
| Modul đàn hồi       | 2400000.000        |
| Hệ số Poát xông     | 0.200              |
| Khối lượng riêng    | 0.250              |
| Trọng lượng riêng   | 2.500              |
| Hệ số dẫn nở nhiệt  | 0.000              |
| 💕 Đồng ý 🛛 💥 H      | uỷ bỏ 🛛 🦿 Irợ giúp |

#### Hình III.2. Thông số vật liệu

Nhập vào các giá trị về tên vật liệu, loại vật liệu, modul đàn hồi, hệ số poát xông.

Chọn *Sửa* để sửa các thông số của loại vật liệu được chọn, chọn  $D\hat{o}ng y$  để kết thúc việc định nghĩa hay sửa vật liệu.

Chọn Xoá để xoá loại vật liệu được chọn.

Lưu ý: chỉ xoá được loại vật liệu chưa gán cho phần tử nào cả.

#### 2. Gán vật liệu cho thanh

Để gán vật liệu cho thanh chọn thanh cần gán, sử dụng menu *Gán vật liệu cho thanh*, chọn vật liệu trong khung Tên vật liệu và bấm Đồng ý để hoàn thành gán vật liệu.

| 📅 Gán vật liệu cho phần tử thanh 🛛 🔀 |                     |  |  |  |
|--------------------------------------|---------------------|--|--|--|
| Tên vật liệu<br>BT200                |                     |  |  |  |
|                                      | 🖳 <u>S</u> ửa       |  |  |  |
|                                      | 🖪 Xoá               |  |  |  |
| 💕 Đồng ý 🛛 💥 Huỷ bỏ                  | 🦻 Trợ gi <u>ú</u> p |  |  |  |

Hình III.3. Gán vật liệu cho phần tử thanh

#### 3. Xóa vật liệu thanh

Chọn Xoá vật liệu thanh để xoá vật liệu ở các thanh đang được chọn.

# III.2. Tiết diện

# 1. Định nghĩa tiết diện

Chọn Định nghĩa tiết diện trong menu Tiết diện.

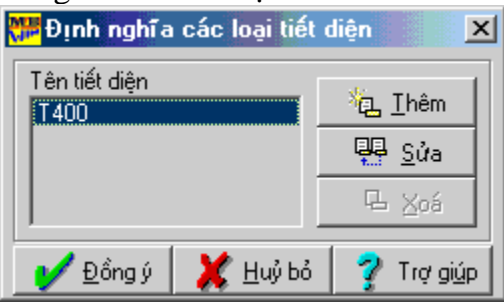

### Hình III.4. Định nghĩa các loại tiết diện.

Bấm nút *Thêm* để thêm một loại tiết diện hoặc nút *Sửa* để thay đổi lại thông số của tiết diện đã định nghĩa.

| <mark>₩</mark> Cá | c th                                   | ông số tiết | diện |       |             |                 | X |
|-------------------|----------------------------------------|-------------|------|-------|-------------|-----------------|---|
| Tên               | tiết d                                 | liện        | [    | TD300 |             |                 |   |
| Chữ               | nhậ                                    | t           | •    |       |             |                 |   |
| ь                 | =                                      | 0.3         |      |       |             | 1               |   |
| h                 | =                                      | 0.45        |      |       |             | h               |   |
| ΑZ                | =                                      |             |      |       |             | _               |   |
| ААХ               | =                                      |             |      |       | Ь           |                 |   |
| AAY               | Ξ                                      |             |      | -     | r x         |                 |   |
| AAZ               | Ξ                                      |             |      | 🖌 E   | )ặc trưng h | ình họ <u>c</u> | 2 |
|                   | 🔰 Đồng ý 🛛 💥 <u>H</u> uỷ bỏ 🦿 Irợ giúp |             |      |       |             |                 |   |

#### Hình III.5. Thông số tiết diện

Chương trình hỗ trợ các dạng tiết diện hình học bao gồm tiết diện chữ nhật, chữ I, chữ T, hình hộp.

Người sử dụng nhập đầy đủ các thông số của tiết diện, sau đó bấm nút  $D \hat{o} ng y$  để khẳng định việc nhập hoặc thay đổi thông số của loại tiết diện được chỉnh sửa.

Chọn nút Đặc trưng hình học để xem các thông số như diện tích ngang, mô men xoắn... của loại tiết diện hiện thời.

| 📅 Các đặc trưng hình học tiết diện 📃 🗵     |              |  |  |  |
|--------------------------------------------|--------------|--|--|--|
| Tên tiết diện TD300                        |              |  |  |  |
| Diện tích ngang (AX)                       |              |  |  |  |
| Diện tích theo phương 2 (AY)               | 1.125000E-01 |  |  |  |
| Diện tích theo phương 3 (AZ)               | 1.125000E-01 |  |  |  |
| Mô men xoắn (AAX) 2.381400E-03             |              |  |  |  |
| Mô men quán tính phương 2 (AAY)            | 1.012500E-03 |  |  |  |
| Mô men quán tính phương 3 (AAZ)            | 2.278125E-03 |  |  |  |
| 52                                         | 6.750000E-03 |  |  |  |
| \$3                                        | 1.012500E-02 |  |  |  |
| 53         1.012500E-02           ✓ Đồng ý |              |  |  |  |

Hình III.6. Đặc trưng hình học của tiết diện

Chức năng Xóa cho phép xóa tiết diện đã được định nghĩa khi tiết diện đó chưa gán cho phần tử nào cả.

# 2. Gán tiết diện cho thanh

Chọn các phần tử thanh cần gán. Sử dụng chức năng Gán tiết diện cho thanh trong menu Tiết diện và lựa chọn tiết diện trong khung Tên tiết diện sau đó bấm Dồng ý để kết thúc lệnh gán.

| 📅 Gán tiết diện cho phần | tử thanh 🛛 💌        |  |  |  |  |
|--------------------------|---------------------|--|--|--|--|
| Tên tiết diện            |                     |  |  |  |  |
|                          | 📮 <u>S</u> ửa       |  |  |  |  |
|                          | ⊑ <u>X</u> oá       |  |  |  |  |
| 📝 Đồng ý 🛛 💥 Huỷ bỏ      | 💡 Trợ gi <u>ú</u> p |  |  |  |  |

Hình III.7. Gán tiết diện cho phần tử thanh

# 3. Xóa tiết diện

Chọn các phần tử thanh cần xoá tiết diện, sau đó chọn mục *Xoá tiết diện*. **III.3. Biên** 

1. Liên kết cứng

| <u>B</u> iên |                        |
|--------------|------------------------|
| Li           | ên kết <u>c</u> ứng    |
| Li           | ên kết đàn <u>h</u> ồi |

Hình III.8. Menu Biên

Gán điều kiện biên cho các nút, có hai loại liên kết là liên kết cứng và liên kết đàn hồi. Khi chọn liên kết cứng, chương trình hiện hộp thoại như hình 23:

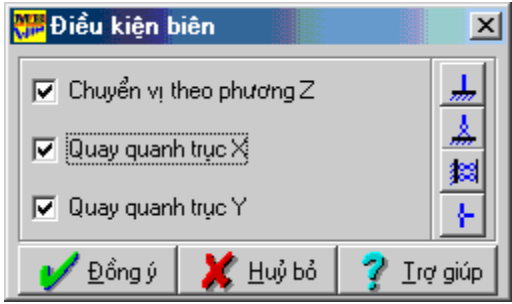

# Hình III.9. Điều kiện biên

Chọn các phương bị ngăn cản chuyển vị, chọn  $D \delta ng y$  để hoàn thành việc gán điều kiện biên cho các nút được chọn.

### 2. Liên kết đàn hồi

Phần liên kết đàn hồi đang được nhóm tác giả nghiên cứu, thử nghiệm và sẽ đưa ra trong *Version* tới của chương trình.

#### III.4. Nền

#### 1. Định nghĩa hệ số nền

Định nghĩa các hệ số nền dùng trong chương trình trong menu *Nền*. Khi đó chương trình hiện hộp thoại để định nghĩa hệ số nền.

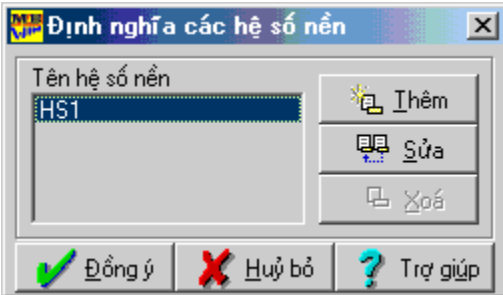

Hình III.10. Định nghĩa các hệ số nền

Chọn nút Thêm để thêm một loại hệ số nền, chương trình hiện lên hộp thoại sau:

| 📅 Các thông      | số hệ số nền     |               | ×    |
|------------------|------------------|---------------|------|
| Tên hệ số nền    | I                | HS1           |      |
| Giá trị          |                  | 1500          |      |
| 🔰 <u>Đ</u> ồng ý | 💢 <u>H</u> uỷ bỏ | 7 <u>I</u> rợ | giúp |

# Hình III.11. Các thông số hệ số nền

Chọn nút Sửa để sửa giá trị của loại hệ số nền được chọn.

Chọn nút Xoá để xoá loại hệ số nền được chọn.

Lưu ý: chỉ xoá được loại hệ số nền chưa gán cho phần tử nào cả.

#### 2. Gán hệ số nền cho thanh

Chương trình cho phép nhập hệ số nền cho từng phần tử thanh. Sau khi chọn các phần tử thanh cần gán hệ số nền, chọn *Gán hệ số nền cho thanh*, chương trình hiện hộp thoại sau:

| 📅 Gán hệ số nền cho phần tử thanh 🛛 💌 |                  |               |  |  |  |
|---------------------------------------|------------------|---------------|--|--|--|
| Tên hệ số nền<br>HS1                  |                  |               |  |  |  |
|                                       |                  | 📮 <u>S</u> ửa |  |  |  |
|                                       |                  | 🖫 🔀 Soá       |  |  |  |
| 🖌 Đồng ý                              | 💢 <u>H</u> uỷ bỏ | 🛛 🦿 Trợ giúp  |  |  |  |

# Hình III.12. Gán hệ số nền cho phần tử thanh

Chọn loại hệ số nền cần gán cho phần tử thanh sau đó bấm nút  $D \delta ng y$  để gán cho các phần tử thanh đã được chọn.

# 3. Xóa hệ số nền

Chọn các phần tử thanh cần xoá hệ số nền, sau đó chọn mục Xoá hệ số nền.

# III.5. Đặc biệt

# 1. Thanh có vùng cứng

Khi chọn mục *Thanh có vùng cứng* trong menu *Đặc biệt*, xuất hiện hội thoại cho phép nhập các thông số và nhấn Đồng ý để hoàn thành nhập thanh có vùng cứng.

| R | 🎏 Thanh có vùng cứng                       |       | ×    |
|---|--------------------------------------------|-------|------|
|   | Chiều dài đoạn tuyệt đối cứng đầu phần tử  | 0.2   |      |
|   | Chiều dài đoạn tuyệt đối cứng cuối phần tử | 0.2   |      |
|   | Hệ số giảm vùng cứng                       | 1     |      |
|   | 💕 Đồng ý 🛛 💥 <u>H</u> uỷ bỏ                | 🦻 Irợ | giúp |

#### Hình III.13. Thanh có vùng cứng

Lưu ý: các giá trị chiều dài đoạn tuyệt đối cứng là khoảng cách tương đối, do đó không được lớn hơn 1.

# 2. Giải phóng liên kết thanh

Khi chọn mục *Giải phóng liên kết thanh* trong menu Dặc biệt, chương trình hiện hộp thoại để lựa chọn các lực cần giải phóng trong liên kết, nhấn Dồng ý để hoàn thành việc giải phóng liên kết trong các thanh được chọn.

| <mark>ﷺ</mark> Giải phóng                                              | liên kết       | thanh      |                             | ×  |
|------------------------------------------------------------------------|----------------|------------|-----------------------------|----|
| <ul> <li>✓ Lực cắt Q2</li> <li>Mô men xo</li> <li>Mô men uố</li> </ul> | ắn M1<br>n M3  | • Ð<br>• C | lầu phần tử<br>Tuổi phần tử |    |
| 🔰 <u>Đ</u> ồng ý                                                       | 🛛 🗶 <u>H</u> u | ýbỏ        | 🦿 <u>T</u> rợ gi            | úp |

Hình III.14. Giải phóng liên kết thanh.

Lưu ý: Khi muốn giải phóng liên kết cả đầu và cuối của một phần tử thanh, người sử dụng phải chọn hai lần phần tử đó, sau đó lần lượt chọn giải phóng liên kết thanh ở đầu và cuối phần tử.

#### 3. Xóa thanh đặc biệt

Chọn các thanh cần xoá các điều kiện đặc biệt như vùng cứng hoặc giải phóng liên kết, sau đó chọn *Xoá thanh đặc biệt*.

### III.6. Tải trọng

#### 1. Trường hợp tải

Chương trình cho phép người sử dụng nhập tối đa 20 trường hợp tải trọng.

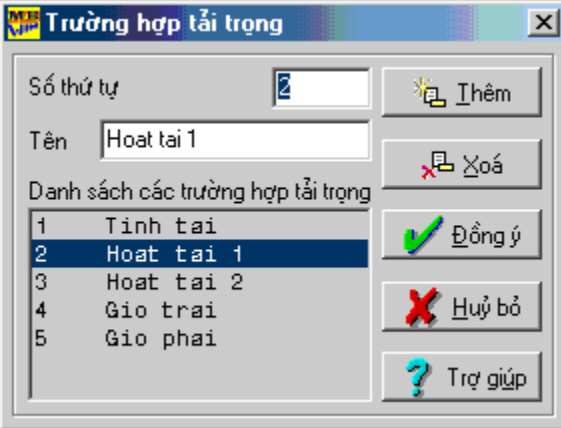

Hình III.15. Trường hợp tải trọng

Sau khi đã nhập các trường hợp tải, người sử dụng phải chọn trường hợp tải trọng hiện thời là một trong các trường hợp tải vừa nhập, nếu số thứ tự của trường hợp tải trọng hiện thời lớn hơn số trường hợp tải thì chương trình sẽ báo lỗi, khi đó người sử dụng phải chọn trường hợp tải trọng hiện thời bằng cách chọn một trong các trường hợp tải ở danh sách bên trái cửa sổ.

#### 2. Tải trọng nút

Nhập giá trị tải trọng tác dụng theo các phương vào các ô chữ, nếu chọn *Thêm* thì chương trình sẽ cộng thêm tải trọng nút vào trường hợp tải hiện thời. Nếu chọn *Chèn*, chương trình sẽ chèn tải trọng nút lên trên giá trị tải trọng cũ. Chọn *Xoá* để xoá tất cả các tải trọng trong trường hợp tải trọng hiện thời.

| 📅 Tải trọng nút            |          | ×                    |
|----------------------------|----------|----------------------|
| Trường hợp tải trọng       | Tinh tai | •                    |
| Lực tác dụng theo phương Z |          | 復 <u>T</u> hêm       |
| Mô men xoay quanh trục X   | 0        | 📮 <u>C</u> hèn       |
| Mô men xoay quanh trục Y   | 0        | <mark>x</mark> ≞ Xoá |
| 💥 <u>H</u> uỷ bỏ           | 🍸 Trợ    | giúp                 |

Hình III.16. Tải trọng nút

#### 3. Tải trọng thanh 3.1. Trọng lượng bản thân

| 🎏 Tải trọng bản thân của phần tử thanh 🛛 🔀 |                      |  |  |  |  |  |  |  |
|--------------------------------------------|----------------------|--|--|--|--|--|--|--|
| Trường hợp tải trọng                       | ka_∐hêm              |  |  |  |  |  |  |  |
| Tinh tai                                   | 📮 <u>C</u> hèn       |  |  |  |  |  |  |  |
| Hệ số theo phương Z                        | <mark>x</mark> ≞ ⊻oá |  |  |  |  |  |  |  |
| 🗶 <u>H</u> uỷ bỏ 🛛 🍞 Tr                    | ợ giúp               |  |  |  |  |  |  |  |

Hình III.17. Trọng lượng bản thân của phần tử thanh

Nhập hệ số trọng lượng bản thân của thanh, nếu chọn *Thêm* thì chương trình sẽ cộng thêm trọng lượng bản thân vào trường hợp tải hiện thời. Nếu chọn *Chèn*, chương trình sẽ chèn trọng lượng mới lên trên giá trị tải trọng cũ. Chọn *Xoá* để xoá tất cả các tải trọng trong trường hợp tải trọng hiện thời.

3.2 Phân bố đều

| 📅 Tải trọng phân bố đều t                               | rên phần tử thanh 🛛 🛛 🗙                    |
|---------------------------------------------------------|--------------------------------------------|
| Trường hợp tải trọng                                    | Tinh tai                                   |
| Phương                                                  | Địa phương 💌                               |
| Khoảng cách<br>Đầu 0 Cuối 1<br>Giá tự lực theo phương 2 | <u>%a</u> _ <u>I</u> hêm<br>₩ <u>C</u> hèn |
| C Khoảng cách chính xác                                 | <mark>k</mark> ≞ ⊻oá                       |
| 💥 <u>H</u> uỷ bỏ                                        | 🦿 Trợ giúp                                 |

Hình III.18. Tải trọng phân bố đều trên phần tử thanh

Nhập chiều dài, giá trị tải trọng phân bố vào các ô chữ, nếu chọn *Thêm* thì chương trình sẽ cộng thêm tải trọng phân bố vào trường hợp tải hiện thời. Nếu chọn *Chèn*, chương trình sẽ chèn tải trọng phân bố lên trên giá trị tải trọng cũ. Chọn *Xoá* để xoá tất cả các tải trọng trong trường hợp tải trọng hiện thời.

<u>Lưu ý:</u> Nếu chọn khoảng cách tương đối, giá trị khoảng cách đầu và cuối không được lớn hơn 1. Nếu chọn khoảng cách chính xác, giá trị khoảng cách đầu và cuối không được lớn hơn chiều dài phần tử được gán tải trọng.

# 4. Tổ hợp tải trọng

4.1 Theo tên trường hợp tải

| <b>N</b> | 🎏 Tên các trường hợp tải và hệ số 📃 🔲 🗙 |                                                                |                           |                                     |                      |                              |                                                                        |  |  |  |  |
|----------|-----------------------------------------|----------------------------------------------------------------|---------------------------|-------------------------------------|----------------------|------------------------------|------------------------------------------------------------------------|--|--|--|--|
|          | Têr<br>Tĩnh t                           | i trường hợp tải<br>ải                                         | Hệ số<br>T.H ch<br>T.H bà | í tổ hợp cơ<br>nính 1.<br>ổ xung 1. | 7 bản<br>00<br>00    | Hệ số I<br>T.H chí<br>T.H bổ | Hệ số tổ hợp đặc biệt<br>T.H chính 1.00<br>T.H bổ xung 0.95            |  |  |  |  |
|          | TH Tải                                  | Tên trường hợp tải                                             | THCB<br>HSC               | THCB<br>HSBX                        | THÐB<br>HSC          | THĐB<br>HSBX                 | ≜ Mặc định                                                             |  |  |  |  |
|          | 1<br>2<br>3<br>4<br>5                   | Tính tải<br>Hoạt tải 1<br>Hoạt tải 2<br>Không tên<br>Không tên | 1.00<br>1.00<br>1.00      | 1.00<br>0.90<br>0.90                | 1.00<br>1.00<br>1.00 | 0.95<br>0.80<br>0.80         | <mark>₽₽</mark> <u>S</u> ửa<br>SRSS <u>G</u> ió<br>S <u>B</u> SS Đ.Đất |  |  |  |  |
|          | 🖌 🖌 Đồng ý 🛛 💥 Huỷ bỏ 🦿 Irợ giúp        |                                                                |                           |                                     |                      |                              |                                                                        |  |  |  |  |

Hình III.19. Tên các trường hợp tải và hệ số.

Phương pháp tổ hợp này dựa vào tên của các trường hợp tải theo thư viện mẫu của chương trình. Người sử dụng chọn trường hợp ởai (trong danh sách phía phải), sau đó khai báo tên trường hợp tải (Hộp sổ xuống bên trái), khai báo hệ số tổ hợp trong tổ hợp chính và tổ hợp đặc biệt và chọn *Sửa*. Các giá trị mặc định là các giá trị lấy theo TCVN2737-95. Ngoài ra người sử dụng có thể khai báo kiểu tổ hợp theo dạng căn của tổng bình phương SRSS đối với gió ( trong tổ hợp gió tác dụng theo phương xiên) bằng cách chọn nút SRSS gió. Tương tự đối với SRSS động đất (trong tổ hợp kể đến nhiều dạng dao động). Nếu các trường hợp tải khi tính nội lực theo thứ tự 1: Tĩnh tải; 2,3: Hoạt tải; 4,5: Gió thì người sử dụng có thể thao tác nhanh bằng cách chọn nút *Mặc định*. *4.2 Theo nhóm trường hợp tải* 

| 📅 Nhóm tải tổ hợp                                                                                                    | yà hệ số tổ hợp                                                                                              |                                                                                                    |
|----------------------------------------------------------------------------------------------------|----------------------------------------------------------------------------------------------------|----------------------------------------------------------------------------------------------------|
| TH.Tải<br>1<br>2<br>3<br>4<br>5<br>1<br>1<br>1.H ch<br>3<br>4<br>5<br>1.H bố<br>T.H bố<br>T.H ch<br>1<br>5<br>1<br>1<br>0 h<br>1<br>1<br>1<br>1<br>1<br>1<br>1<br>1<br>1<br>1<br>1<br>1<br>1<br>1<br>1<br>1<br>1<br>1<br>1 | tổ hợp cơ bản<br>iính 1.00<br>ở xung 0.90<br>iợp tải đặc biệt<br>tổ hợp đặc biệt<br>iính 0.00<br>ở xung 0.00 | 1.Nhóm tải trọng dài hạn         >>       2       1.00       0.90         <       2       1.00       1.90         2.Nhóm hoạt tải độc lập       >>          3.Nhóm hoạt tải xung khắc       >> |
| Các nhóm tải khôr                                                                                                    | ng xảy ra đồng thời<br><u>P</u> Ihêm<br><u>P</u> Sửa<br><u>x</u> Xoá                                         | <       4.Nhóm hoạt tải đồng thời         >>                                                                                                    |
| <ul> <li>✓</li> </ul>                                                                                                    | Ðồngý 🛛 💥 <u>H</u> u                                                                                         | výbỏ 🍞 Trợ giúp                                                                                                    |

Hình III.20. Nhóm tải tổ hợp và hệ số tổ hợp.

Phương pháp tổ hợp này dựa vào tính chất tác dụng của các nhóm tải như tải trọng tác dụng dài hạn, tải trọng xung khắc... Người sử dụng chọn trường hợp tải, khai báo các hệ số tổ hợp sau đó sử dụng nút >> để thêm trường hợp tải vào nhóm tải hay nút << để loại trường hợp tải đó ra ngoài nhóm tải. Nếu các nhóm tải không xảy ra đồng thời thì tại hộp soạn thảo nhóm tải không xảy ra đồng thời người sử dụng gõ tên các nhóm tải đó (Theo quy ước 1 là nhóm tải dài hạn, 2 là nhóm tải độc lập, 3 là nhóm tải xung khắc, 4 là nhóm tải đồng thời và 5 là nhóm tải đặc biệt) và chọn *Thêm*.

4.3 Nhập trực tiếp

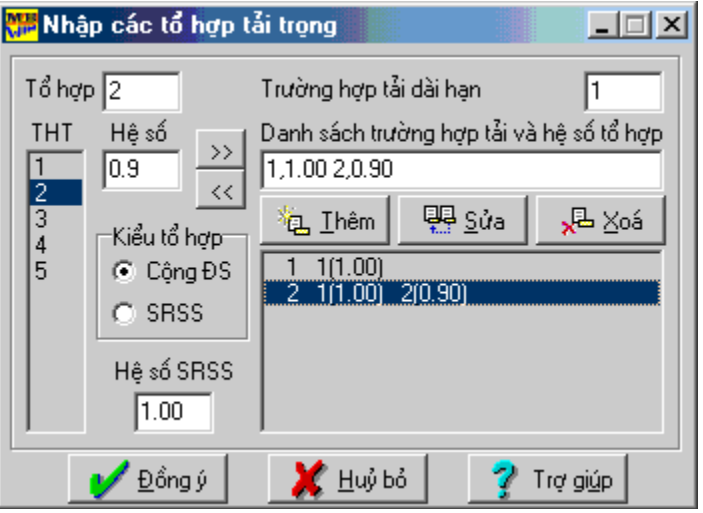

Hình III.21. Nhập các tổ hợp tải trọng.

Phương pháp tổ hợp này là phương pháp nhập trực tiếp từng trường hợp cụ thể giống như kiểu COMBO trong SAP hay STAAD. Người sử dụng khai báo tên tổ hợp, khai báo từng trường hợp tải, hệ số tổ hợp, kiểu tổ hợp (Cộng đại số hay SRSS) sau đó chọn nút *Thêm*. Sau khi nhập xong các tổ hợp, người sử dụng phải khai báo trường hợp tải trọng nào là tải dài hạn (sử dụng để tính hệ số ảnh hưởng uốn dọc trong phần thiết kế kiểm tra cột).

# IV.1. Định nghĩa thiết kế

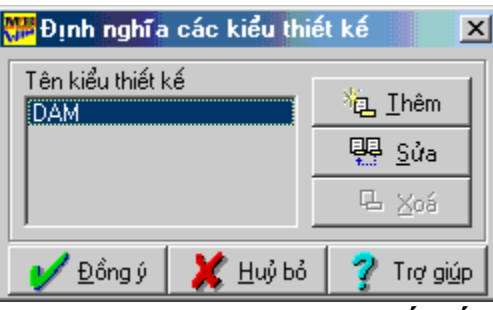

#### Hình IV.1. Định nghĩa thiết kế

Chọn nút *Thêm* để thêm một kiểu thiết kế, chương trình hiện lên hộp thoại để lựa chọn các thông số thiết kế.

| R | <mark>澤</mark> Thiết kế cấu kiện BT | СТ      |                     | ×    |
|---|-------------------------------------|---------|---------------------|------|
|   | Tên kiểu thiết kế D/                | AM1     |                     |      |
|   | Nhóm cốt thép chịu lực              | All 💌   | Nhóm cốt thép đai   |      |
|   | Đường kính thép nhỏ nhất            | 14 💌    | Đường kính thép đai | 6    |
|   | Đường kính thép lớn nhất            | 25 💌    | Số nhánh thép đai   | 2    |
|   | Bê tông mác                         | 200 💌   | Lớp bảo vệ bên trên | 0.04 |
|   | Hàm lượng tối thiểu (%)             | 0.04    | Lớp bảo vệ bên dưới | 0.04 |
|   | y Đồng ý                            | 🛛 🗶 Huý | bỏ 🧳 📝 Irợ gi       | úp   |

Hình IV.2. Thiết kế cấu kiện BTCT

Nhập các thông số cho kiểu thiết kế mới và chọn  $D \delta ng y$  để hoàn thành việc định nghĩa kiểu thiết kế.

Chọn nút Sửa để sửa giá trị của kiểu thiết kế được chọn.

Chọn nút Xoá để xoá kiểu thiết kế được chọn.

Lưu ý: chỉ xoá được kiểu thiết kế chưa gán cho phần tử nào cả.

# IV.2. Gán thiết kế cho thanh

Chương trình cho phép nhập kiểu thiết kế cho từng phần tử thanh. Sau khi chọn các phần tử thanh cần thiết kế, chọn *Gán thiết kế cho thanh*, chọn kiểu thiết kế cần gán cho phần tử thanh sau đó bấm nút Dồng ý để gán.

| 📅 Gán số liệu thiết kế cho thanh 🛛 🔀 |                  |                     |   |  |  |  |  |  |
|--------------------------------------|------------------|---------------------|---|--|--|--|--|--|
| Tên kiểu thiết k<br>DAM              | (é               | 海 <u>I</u> hêm      |   |  |  |  |  |  |
|                                      |                  | 🖳 <u>S</u> ửa       |   |  |  |  |  |  |
|                                      |                  | B ⊻oá               |   |  |  |  |  |  |
| 🎷 <u>Đ</u> ồng ý                     | 💢 <u>H</u> uỷ bỏ | 🍸 Trợ gi <u>ú</u> p | 1 |  |  |  |  |  |

Hình IV.3. Gán số liệu thiết kế cho thanh

# IV.3. Xóa thiết kế thanh

Chọn các thanh cần xoá thông số thiết kế, sau đó chọn mục *Xoá thiết kế thanh*. **V. TÍNH TOÁN VÀ KÊT QUẢ** 

# V.1. Tính toán

Sau khi nhập đủ các dữ kiện, lựa chọn menu *Tính* cho phép thực hiện phân tích, tính toán ra nội lực và thép cho hệ kết cấu.

### V.2. Kết quả

### V.2a. Nội lực

Khi lựa chọn Nội lực, chương trình sẽ chuyển sang môi trường thể hiện kết quả.

# 1.<u>Tệp</u>

# 1.1. Trở về

Khi chọn *Trở về*, chương trình sẽ thoát ra khỏi trạng thái xem kết quả nội lực, trở về trạng thái làm việc chính.

# 1.2. In sơ đồ

Chương trình cho phép in hình vẽ trên cửa sổ hiện thời ra máy in, ra định dạng tệp tin \*.BMP, tệp tin \*.DXF.

### 2. <u>Biểu đồ</u>

#### 2.1.Tải trọng

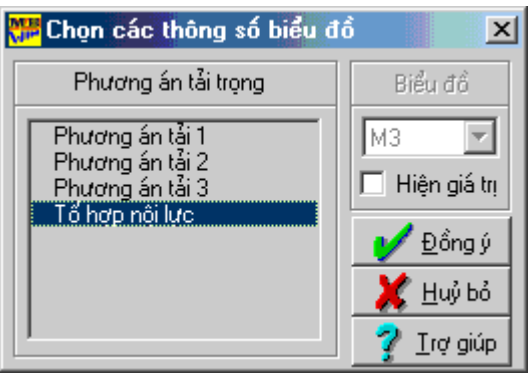

Hình V.1. Chọn các thông số biểu đồ tải trọng.

Người sử dụng chọn trường hợp tải trọng cần xem biểu đồ tải trọng và bấm Đồng ý để xem hoặc bấm *Huỷ bỏ* để không xem nữa.

2.2. Nút 2.2.1. Chuyển vị

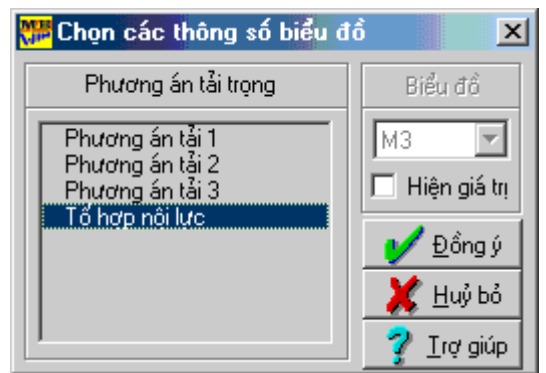

Hình V.2. Chọn các thông số biểu đồ chuyển vị nút.

Người sử dụng chọn trường hợp tải trọng cần xem chuyển vị nút và bấm  $D \partial ng y$  để xem hoặc bấm Huy bỏ để không xem nữa.

#### 2.2.2. Phản lực

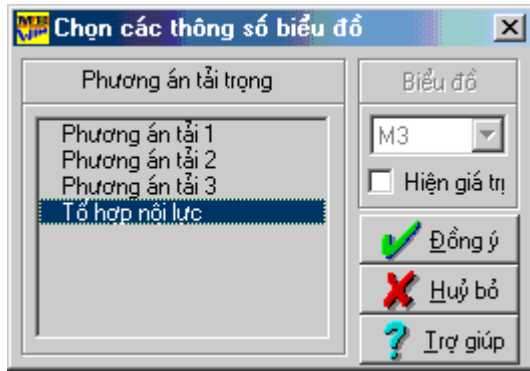

# Hình V.3. Chọn các thông số biểu đồ phản lực nút.

Người sử dụng chọn trường hợp tải trọng cần xem phản lực nút và bấm  $D \hat{o} ng y$  để xem hoặc bấm Huy bỏ để không xem nữa.

# 2.3. Thanh

2.3.1. Nội lực

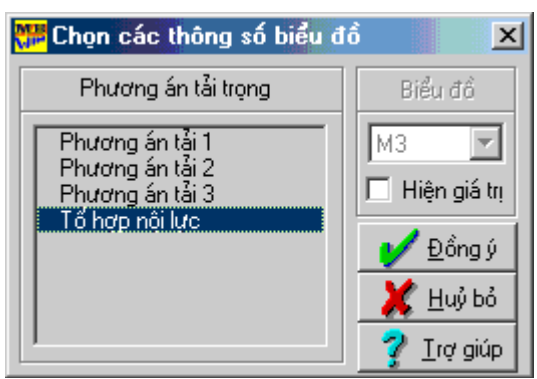

Hình V.3. Chọn các thông số biểu đồ nội lực thanh.

Người sử dụng chọn trường hợp tải trọng cần xem nội lực của các phần tử thanh và bấm  $D \partial ng y d d$  xem hoặc bấm Huy b d d d không xem nữa.

2.3.2. Thiết kế dầm

Người sử dụng chọn *Thiết kế dầm* để xem các giá trị diện tích thép tại 3 mặt cắt đầu, giữa và cuối dầm.

#### 3. <u>Báo cáo</u>

3.1. Nút

#### 3.1.1. Chuyển vị

Khi người sử dụng chọn *Chuyển vị*, chương trình tự động tạo báo cáo chuyển vị nút để soạn thảo và in ấn.

| 艜 Tệp | tin: C:\M | IBW\VII | DU\DEMO.C\  | /1              |                                    | X   |
|-------|-----------|---------|-------------|-----------------|------------------------------------|-----|
| 🗅 🖬   | ÷ 🖬 🧯     | 🎜 🕺 [   | à 🛍 🗠       | a 🗋 🖆           |                                    |     |
| 1     |           |         | =======     |                 |                                    | L 🔺 |
| 2     |           |         | CHUONG T    | RINH PHAN TIC   | H THIET KE MONG BANG GIAO NHAU MBW | i T |
| 3     |           |         | BAN QUYE    | EN THUOC CONG " | TY TIN HOC XAY DUNG-BO XAY DUNG    |     |
| 4     |           |         | CAP CHO     | ONG CHU THANH   | BINH - SO XD HA NOI                | I   |
| 5     |           |         | 1           |                 | 00000                              | I   |
| 6     |           |         |             | KET QU,         | A CHUYEN VI NUT                    |     |
| 7     |           |         | I           | DON V           | I: CM - RADIAN                     |     |
| 8     |           |         | =======     |                 |                                    |     |
| 9     | CAC KY    | HIEU    | :           |                 |                                    |     |
| 10    | - Z-CV    | I : CHU | JYEN VI THA | ING THEO PHUON  | GZ                                 |     |
| 11    | - X-XU    | AY: CHU | JYEN VI KOA | AY QUANH TRUC   | K                                  |     |
| 12    | - Y-XU    | AT. UNU | JYEN VI KUA | Y QUANT TRUC    | ř                                  |     |
| 10    | MUT       | DIAN    | 7 0.01      | V VOAV          | V YOAV                             |     |
| 15    | 100       |         | -3 78998    | 0 01052         | _0_01040                           |     |
| 16    | l '       |         | -5.10220    | 0.01002         | -0.0104a                           |     |
| 17    | 2         | 1       | -1 67772    | 0 00455         | -0 00026                           |     |
| 18    | -         | -       |             |                 |                                    |     |
| 19    | 3         | 1       | -1.67772    | 0.00455         | 0.00026                            |     |
| 20    |           |         |             |                 |                                    |     |
| 21    | 4         | 1       | -3.78228    | 0.01052         | 0.01049                            |     |
| 22    |           |         |             |                 |                                    |     |
| 23    | 5         | 1       | -1.69639    | 0.00008         | -0.00460                           |     |
| 24    |           |         |             |                 |                                    |     |
| 25    | 6         | 1       | -1.09167    | -0.00030        | 0.00026                            |     |
| 26    | _         |         |             |                 |                                    |     |
| 27    | 7         | 1       | -1.09167    | -0.00030        | -0.00026                           |     |
| 28    |           |         | 4 00000     | 0 00000         | 0.00100                            |     |
| 29    | 8         | 1       | -1.69639    | 0.00008         | 0.00460                            | -   |
| - 3u  |           |         |             |                 |                                    |     |
|       |           |         |             |                 |                                    |     |

# Hình V.4. Báo cáo chuyển vị nút

#### 3.1.2. Phản lực

Khi người sử dụng chọn *Phản lực*, chương trình tự động tạo báo cáo phản lực nền tại nút để xem xét và in ấn.

| ; Tệp           | tin: C:\M        | IBW\VIC               | U\1.PLN                                |                                                | ×        |
|-----------------|------------------|-----------------------|----------------------------------------|------------------------------------------------|----------|
| <u>T</u> ệp tin | <u>S</u> oạn thả | o <u>C</u> ửas        | ό° Τ <u>ι</u> φιgiúp                   |                                                |          |
| 🗅 🖬             | ÷ 🖬 🕯            | <b>)</b>   <u>%</u> [ | e 🖻 🗠 🎒                                | 🗟 📫                                            |          |
| 1               |                  |                       | ====================================== |                                                | <b>A</b> |
| 2               |                  |                       | CHUONG TRI                             | NH PHAN TICH THIET KE MONG BANG GIAO NHAU MBW/ |          |
| 3               |                  |                       | BAN QUYEN T                            | THUOC CONG TY TIN HOC XAY DUNG-BO XAY DUNG     |          |
| 4               |                  |                       | CAP CHO ON                             | G CHU THANH BINH - SO XD HA NOI                |          |
| 5               |                  |                       |                                        | 00000                                          |          |
| 6               |                  |                       |                                        | KET QUA PHAN LUC NEN TAI NUT                   |          |
| 7               |                  |                       |                                        | DON VI: CM - RADIAN                            |          |
| 8               |                  |                       | =========                              |                                                |          |
| y               | CAC KY           | HIEU                  | :                                      |                                                |          |
| 10              | - 2-PL           | UC: PHA               | N LUC THANG                            | HEO PHUONG Z                                   |          |
| 11              | NUT              | DIAN                  | 7 0110                                 |                                                |          |
| 12              |                  | P/AN                  | 2-PLUG                                 |                                                |          |
| 13              | 1                | 1                     | 01.29370                               |                                                |          |
| 14              |                  | 2                     | 0.1/001                                |                                                |          |
| 01  <br>16      |                  | 3                     | -0.23900                               |                                                |          |
| 17              | · .              | 4                     | 64 A0684                               |                                                |          |
| 18              | -                | · ·                   | 10 10300                               |                                                |          |
| 10              |                  | 3                     | -0 43340                               |                                                |          |
| 20              |                  | 0                     | -0.40040                               |                                                |          |
| 21              | 3                | 1                     | 46 87699                               |                                                |          |
| 22              |                  | 2                     | 12.00392                               |                                                |          |
| 23              |                  | 3                     | -0.62894                               |                                                |          |
| 24              |                  |                       |                                        |                                                |          |
| 25              | 4                | 1                     | 51.74765                               |                                                |          |
| 26              |                  | 2                     | 13.99553                               |                                                |          |
| 27              |                  | 3                     | -0.73950                               |                                                |          |
| 28              |                  |                       |                                        |                                                | <b>T</b> |
|                 |                  |                       | 10 00710                               |                                                |          |
|                 |                  |                       |                                        |                                                |          |

Hình V.5. Báo cáo phản lực nền tại nút

# 3.2. Thanh

#### 3.2.1. Nội lực

Khi người sử dụng chọn Nội lực, chương trình sẽ tạo báo cáo nội lực mặt cắt thanh.

| 💏 Tệp           | tin: C:\        | MBWV           | VIDU\1.N          |             |                 |                  |                   | ×        |
|-----------------|-----------------|----------------|-------------------|-------------|-----------------|------------------|-------------------|----------|
| <u>T</u> ệp tin | <u>S</u> oạn th | não <u>C</u> ů | vaső T <u>r</u> ợ | giúp        |                 |                  |                   |          |
| 🗅 📁             | ê 🔲 (           | 57 X           | . 🖻 🛍             | 🗠 🚑 🐧       | i 🖆             |                  |                   |          |
|                 | _               |                | 1                 |             |                 |                  |                   |          |
| 2               |                 |                | існ               | IONG TRINH  | РНАМ ТІСН Т     | HIET KE MONG BAD | NG GIAO NHAU MBWU | -        |
| 3               |                 |                | IBAN              | QUYEN THU   | DC CONG TY      | TIN HOC XAY DUNG | B-BO XAY DUNG     |          |
| 4               |                 |                | CAF               | CHO ONG CI  | HU THANH BI     | NH - SO XD HA NO | DI I              |          |
| 5               |                 |                | i                 |             | 00              | 000              | i                 |          |
| 6               |                 |                | i                 |             | KET QUA N       | OI LUC THANH     | i                 |          |
| 7               |                 |                |                   |             | DON VI: T       | AN - MET         | I                 |          |
| 8               |                 |                | ====              |             |                 |                  |                   |          |
| 9               | Các k           | ý hiệ          | uj :              |             |                 |                  |                   |          |
| 10              | - Q2:           | Lực            | càt theo          | ) phương tr | ục 2            |                  |                   |          |
| 11              | - M1:           | Mô m           | en xoán           | xoay quạnh  | truc 1          |                  |                   |          |
| 12              | - M3:           | Mõm            | en uön x          | oay quạnh 1 | truc 3          |                  |                   |          |
| 13              | DUAN            | DIAN           | 147               | LUCOAT      | U. NO AN        | U. UAN           |                   |          |
| 14              | TU              | P/AN<br>TAT    |                   | LUGGAI      | NI - AQAN<br>MH | MI-OON<br>MO     |                   |          |
| 16              | 1               | TAL            | 1.01              | Q2          | 191.1           | ni J             |                   |          |
| 17              |                 | 1              | 0 00              | -10 992     | 1 823           | 8,235            |                   |          |
| 18              |                 | ·              | 1.50              | 4,922       | 1.823           | 18.301           |                   |          |
| 19              |                 |                | 3.00              | 22.380      | 1.823           | -2.834           |                   |          |
| 20              |                 | 2              | 0.00              | -0.090      | 0.025           | -0.040           |                   |          |
| 21              |                 |                | 1.50              | -0.019      | 0.025           | 0.038            |                   |          |
| 22              |                 |                | 3.00              | 0.023       | 0.025           | 0.032            |                   |          |
| 23              |                 | 3              | 0.00              | 0.028       | 0.068           | -0.126           |                   |          |
| 24              |                 |                | 1.50              | -0.087      | 0.068           | -0.081           |                   |          |
| 25              |                 |                | 3.00              | -0.209      | 0.068           | 0.139            |                   |          |
| 26              | 2               |                |                   | 10 700      |                 |                  |                   |          |
| 27              |                 | 1              | 0.00              | -10.729     | 0.509           | 6.292            |                   |          |
| 28              |                 |                | 2.00              | 0.151       | 0.509           | 10.027           |                   | <u> </u> |
| 4               |                 |                |                   |             |                 |                  |                   | •        |

Hình V.6. Báo cáo nội lực mặt cắt thanh

#### 3.2.2. Nội lực tổ hợp

Khi người sử dụng chọn Nội lực tổ hợp, chương trình tạo báo cáo nội lực tổ hợp thanh (đường bao) tại các mặt cắt.

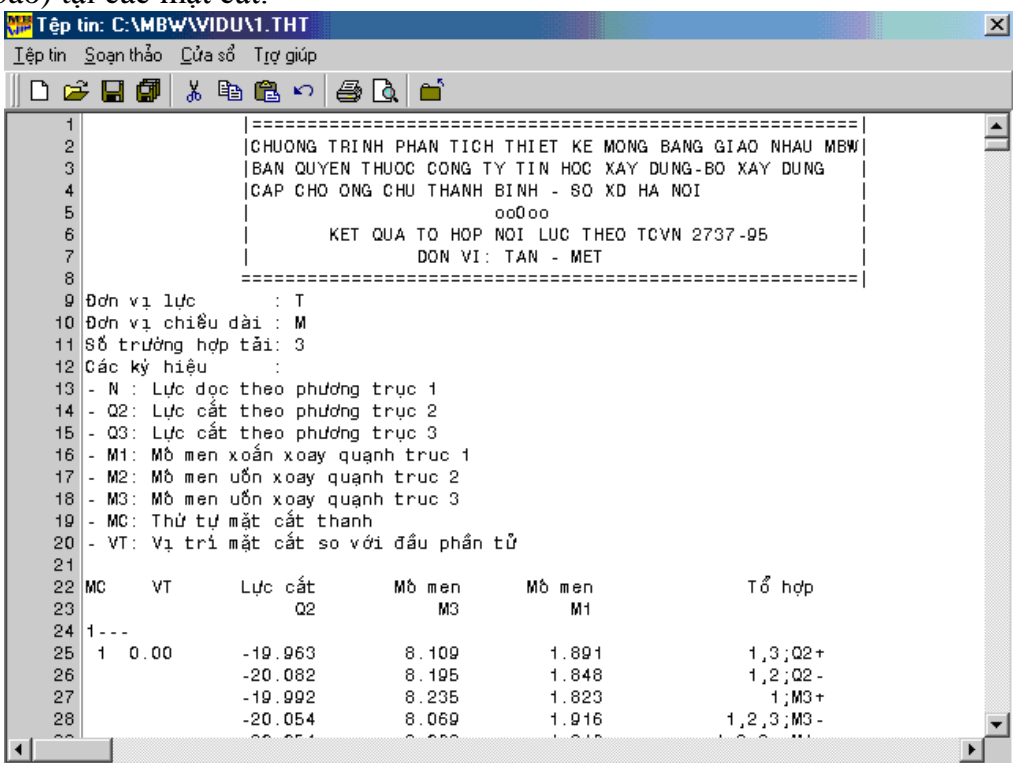

Hình V.7. Báo cáo nội lực tổ hợp mặt cắt thanh

#### 3.2.3. Thiết kế dầm

Khi người sử dụng chọn Thiết kế dầm, chương trình sẽ tạo báo cáo kết quả thiết kế dầm.

| 🚟 Tệp           | tin: C:\MB        | W\VI          | DU\1.TI              | KD         |                  |                  |            |                 |          |         | X |
|-----------------|-------------------|---------------|----------------------|------------|------------------|------------------|------------|-----------------|----------|---------|---|
| <u>T</u> ệp tin | <u>S</u> oạn thảo | <u>C</u> ửa : | sổ T <u>r</u> ợi     | giúp       |                  |                  |            |                 |          |         |   |
| 🗅 🖬             | ÷ 🖬 🖉             | *             | te 🛍                 | <b>n</b> 🖨 | à 🖆              |                  |            |                 |          |         |   |
| 1               |                   |               | ===:                 | =======    | =======          | =======          |            | =========       | ======== | ====    |   |
| 2               |                   |               | CHU(                 | ONG TRIN   | H PHAN T         | ІСН ТНІВ         | ET KE MO   | NG BANG G       | IAO NHAU | MBW     |   |
| 3               |                   |               | BAN                  | QUYEN T    | HUOC CON         | G TY TIM         | N HOC XA   | Y DUNG-BO       | XAY DUNG | 3       |   |
| 4               |                   |               | CAP                  | CHO ONG    | CHU THA          | NH BINH          | - SO XD    | HA NOI          |          |         |   |
| 5               |                   |               |                      |            |                  | 00000            | )          |                 |          |         |   |
| 6               |                   |               | KET                  | QUA THI    | ET KE CA         | U KIEN D         | DAM THEO   | TCVN 557        | 4-91     |         |   |
| 7               |                   |               | =====                | =======    | =======          | =======          |            | ========        | =======  | ====    |   |
| 8               |                   |               |                      |            |                  |                  |            |                 |          |         |   |
| 9               | Cau               | VT            | Fa                   | Ham        | Fa               | Ham              | Kh/c       | Mo men          | Mo men   | Luc cat |   |
| 10              | Kien I            | МС            | duoi                 | luong      | tren             | luong            | dai        | M3+             | M3 -     | _Q2     |   |
| 11              |                   |               | cm2                  | *          | Cm2              | ~                |            | Tan.met         | Tan      | Tan     |   |
| 12              | 1                 | TDIE          | N=CN,22              | 20,500;B   | TONG=250         | ; T HDOC =4      | AII;THDA   | I=AI,6;A=       | 40,40    |         |   |
| 13              | 0                 | .00           | 0.40                 | 0.04       | 7.27             | 0.66             | 79         |                 | -8.24    | 19.96   |   |
| 14              | 1                 | .50           | 0.40                 | 0.04       | 19.27            | 1.75             | 167        |                 | -18.34   | -4.92   |   |
| 15              | 3                 | .00           | 2.35                 | 0.21       | 0.40             | 0.04             | 64         | 2.83            |          | -22.17  |   |
| 16              | 2                 | TDIE          | N=CN,22              | 20,500;B   | TONG=250         | ; T HDOC =4      | AII;THDA   | I=AI,6;A=       | 40,40    |         |   |
| 17              | 0                 | .00           | 0.40                 | 0.04       | 5.50             | 0.50             | 167        |                 | -6.38    | 10.58   |   |
| 18              | 2                 | .00           | 0.40                 | 0.04       | 9.10             | 0.83             | 167        |                 | -10.05   | -6.15   |   |
| 19              | 4                 | .00           | 17.70                | 1.61       | 0.40             | 0.04             | 72         | 17.27           |          | -20.99  |   |
| 20              | 3                 | IDIE          | N=CN,22              | 20,500;8   | TONG=250         | ; I HDOC = 4     | ALI;THDA   | AT=AT,6;A=      | 40,40    | 11.00   |   |
| 21              | 0                 | .00           | 6.39                 | 0.58       | 0.40             | 0.04             | 159        | 7.33            |          | 14.08   |   |
| 22              | 2                 | . 50          | 0.40                 | 0.04       | 5.6¥             | 0.52             | 167        | 04.05           | -6.58    | -2.71   |   |
| 23              | , <sup>5</sup>    | .00 :         | 24.23<br>N-08 04     | 2.20       | U.40             | 0.04             | 81         | 21.25           |          | -19.69  |   |
| 24              | 4                 | TULE          | N=CN,22              | 20,500;8   | TONG=250         | ; THUOC = 4      | ALI ; LHDA | AT=AT,6;A=      | 40,40    | 45 50   |   |
| 25              | 0                 | .00           | 10.39                | 0.94       | 0.40             | 0.04             | 130        | 11.28           |          | 15.58   |   |
| 26              | 3                 | .00           | 0.40                 | 0.04       | 7.26             | 0.66             | 167        | 04.40           | -8.22    | -1.69   |   |
| 27              | 6                 | .00           | 24.64<br>N-0N 04     | 2.24       | U.40<br>TONO-050 | U.U4<br>.TUDOC=4 | 92<br>     | 21.46           |          | -18.51  |   |
| 28              | D                 | TULE          | N=0 N , 22<br>∴oo.o. | 20,500;B   | TONG=250         | , i HUUC =/      | ALT;THDA   | 1 = AI ,6 ; A = | 40,40    | 10.01   | • |
| 4               |                   |               |                      |            |                  |                  |            |                 |          |         | • |

Hình V.8. Báo cáo kết quả thiết kế dầm

#### 4. <u>Chi tiết</u> 4.1. Nút

# 4.1.1. Chuyển vị

Sau khi chọn các nút cần xem chi tiết chuyển vị, người sử dụng chọn *Chuyển vị*, chương trình hiện lên hộp thoại như hình.

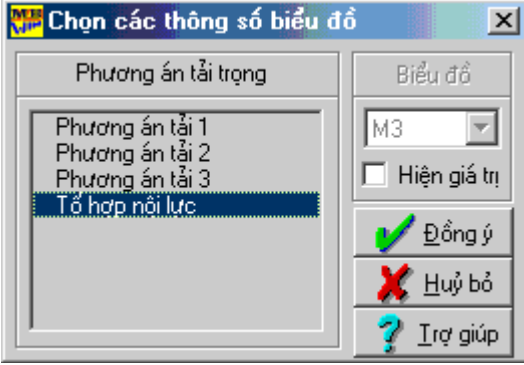

Hình V.9. Chọn các thông số biểu đồ

Người sử dụng chọn phương án tải cần xem chi tiết chuyển vị của các nút được chọn, sau đó bấm  $D \delta ng y$ , chương trình sẽ hiện lên hộp thoại để xem.

| 📅 Chuyển vị nút trường hợp tải 1 CM-RADIAN 🛛 🔀 |              |              |         |            |  |  |  |  |
|------------------------------------------------|--------------|--------------|---------|------------|--|--|--|--|
| Nút                                            | P/AN         | Z-CV         | X-Xoay  | Y-Xoay     |  |  |  |  |
| 5                                              | 1            | -1.6964      | 0.0001  | -0.004     |  |  |  |  |
| ð                                              | 1            | -1.0917      | -0.0003 | 0.0008     |  |  |  |  |
| 9                                              | 1            | -1.8128      | 0.0000  | -0.004ť    |  |  |  |  |
| 10                                             | 1            | -1.1655      | 0.0000  | 0.000:     |  |  |  |  |
| 11                                             | 1            | -1.1655      | 0.0000  | -0.0002    |  |  |  |  |
| 13                                             | 1            | -1.6964      | -0.0001 | -0.004t 💌  |  |  |  |  |
|                                                | <u>∛</u> _ln | 🔀 <u>I</u> h | oát 🔄   | 🭸 Irợ giúp |  |  |  |  |

Hình V.10. Chuyển vị nút của trường hợp tải

Trong quá trình xem, nếu muốn in các giá trị chuyển vị thì người sử dụng bấm vào *In* để thực hiện.

# 4.2. Thanh

# 4.2.1. Nội lực

Sau khi chọn các thanh cần xem chi tiết nội lực, người sử dụng chọn *Nội lực*, chương trình cho phép chọn phương án tải cần xem chi tiết nội lực của các thanh được chọn.

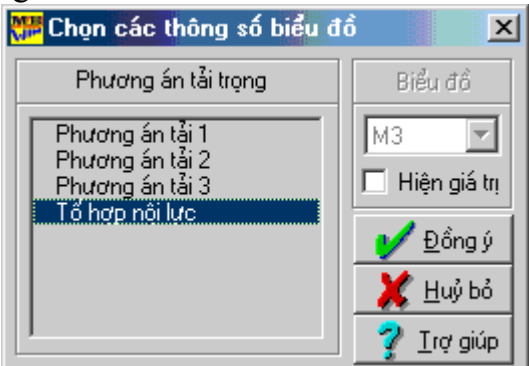

Hình V.11. Các thông số biểu đồ xem nội lực

Sau khi chọn phương án tải cần xem cửa sổ thể hiện báo cáo sẽ xuất hiện và cho phép in ấn.

|   | 📅 Báo cáo nội lực thanh trường hợp tải 1 - Đơn vị Tấn mét 🛛 💌 |      |        |                 |        |          |  |  |  |
|---|---------------------------------------------------------------|------|--------|-----------------|--------|----------|--|--|--|
|   | Phần tử                                                       | P/AN | Vị trí | Q2              | М1     | МЗ       |  |  |  |
|   | 7                                                             | 1    | 0.00   | -12.175         | 0.000  | 0.01 🔺   |  |  |  |
|   |                                                               |      | 5.00   | 14.278          | 0.000  | -10.35(  |  |  |  |
|   | 8                                                             | 1    | 0.00   | -12.095         | -0.000 | -10.37   |  |  |  |
|   |                                                               |      | 5.00   | 12.095          | -0.000 | -10.37(  |  |  |  |
|   | 10                                                            | 1    | 0.00   | -10.850         | -0.096 | 1.49     |  |  |  |
|   |                                                               |      | 5.00   | 13. <b>59</b> 7 | -0.096 | -10.02   |  |  |  |
|   | 11                                                            | 1    | 0.00   | -11.374         | -0.000 | -9.88    |  |  |  |
|   |                                                               |      | 5.00   | 11.374          | -0.000 | -9.88(_1 |  |  |  |
| l | 10                                                            | -    | 0.00   | 10 607          | 0 008  | 10 00    |  |  |  |
|   |                                                               | 🚑 [n |        | 💢 <u>T</u> hoát | 🛛 🥇 🏌  | jiúp     |  |  |  |

Hình V.12. Chi tiết nội lực

4.2.2. Thiết kế

Sau khi chọn các thanh cần xem chi tiết thiết kế, người sử dụng chọn *Thiết kế*, chương trình hiện lên hộp thoại thể hiện chi tiết.

| 🎏 Báo c | áo chi tiế | t thiết kế     | thanh          |               |               |               |                    |                    | ×              |
|---------|------------|----------------|----------------|---------------|---------------|---------------|--------------------|--------------------|----------------|
| Phần tử | Vi trí     | Fa dưới<br>cm2 | Hàm lượng<br>% | Fatrên<br>cm2 | Hàm lượng     | KC đai<br>mm  | MM dưới<br>Tần Mét | MM trên<br>Tần Mét | Lực cắt<br>Tần |
| 28      | 0.00       | 8.8 <b>9</b>   | 0.81           | 0.40          | 0.04          | 99            | 9.85               |                    | 17.83          |
|         | 2.50       | 0.40           | 0.04           | 7.14          | 0.65          |               |                    | -8.10              | -2.92          |
|         | 5.00       | 28.18          | 2.56           | 2. <b>6</b> 2 | 0.24          | 55            | 24.88              |                    | -23. <b>90</b> |
| 29      | 0.00       | 14.67          | 1.33           | 0.40          | 0.04          | 80            | 14.98              |                    | 19.79          |
|         | 3.00       | 0.40           | 0.04           | 9.04          | 0.82          |               |                    | -9.99              | -1.74          |
|         | 8.00       | 28.35          | 2.58           | 2,79          | 0.25          | <b>6</b> 2    | 25 . <b>06</b>     |                    | -22.59         |
|         |            |                |                |               |               |               |                    |                    |                |
|         |            |                | 🖨 In           | ×             | <u>T</u> hoát | <u>, 1</u> 14 | giúp               |                    |                |

Hình V.13. Chi tiết thiết kế thanh

Trong quá trình xem, nếu muốn in báo cáo chi tiết thiết kế thanh, người sử dụng bấm vào *In* để thực hiện.

### V.2b. Bản vẽ

Khi lựa chọn Bản vẽ, chương trình sẽ chuyển sang môi trường thiết kế bản vẽ.

### 1. Kiến trúc

### 1.1. Trục kiến trúc

Lựa chọn này cho phép người sử dụng nhập các trục kiến trúc vào kết cấu để khi chương trình thể hiện bản vẽ thiết kế kỹ thuật được đầy đủ các thông số kiến trúc.

| 📅 Trục kiến trúc            | ;   |                | ×                   |
|-----------------------------|-----|----------------|---------------------|
| Tên trục D<br>Tên phần tử 😫 |     | Căn trá        | i 0.11              |
| 橋山 Thêm                     | Tên | Phần tử        | Căn trái            |
|                             | A   | 1              | 0.11                |
| 🖳 Sửa                       | B   | 5              | 0.11                |
|                             |     | 9              | 0.11                |
| <mark>x</mark> ≞ ⊻oá        |     |                |                     |
| 🔰 Đồng ý                    | X   | <u>H</u> uý bỏ | 🦻 Trợ gi <u>ú</u> p |

#### Hình V.14. Trục kiến trúc

Người sử dụng nhập tên trục kiến trúc, tên phần tử thanh trùng với phương trục kiến trúc, độ lệch căn trái của trục kiến trúc (so với chân cột hoặc so với tiết diện phần tử thanh) vào các ô chữ và bấm *Thêm* để hoàn thành việc nhập thêm một trục kiến trúc.

Người sử dụng có thể thêm, sửa, xoá các trục kiến trúc một cách linh hoạt. Sau đó bấm  $D \delta ng y d \delta$  kết thúc việc nhập trục kiến trúc hoặc bấm  $Huy b \delta d \delta$  không thực hiện nhập nữa.

<u>Lưu ý:</u> Việc nhập trục kiến trúc là không bắt buộc, nó chỉ có ý nghĩa khi thể hiện bản vẽ thiết kế kỹ thuật được đầy đủ, người sử dụng có thể nhập hay không tuỳ vào bài toán cụ thể.

# 1.2. Chân cột

#### 1.2.1. Định nghĩa cột

Lựa chọn này giúp người sử dụng định nghĩa các loại tiết diện cột sẽ được sử dụng.

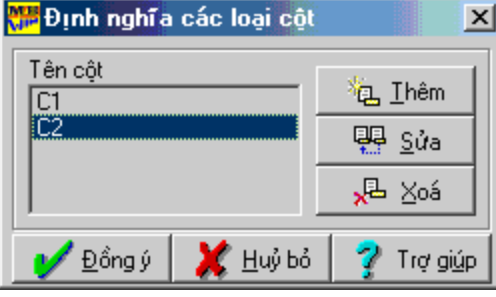

Hình V.15. Định nghĩa các loại cột

Người sử dụng có thể thêm, sửa, xoá các cột một cách linh hoạt. Sau đó bấm Đồng ý để hoàn thành việc định nghĩa cột hoặc bấm *Huỷ bỏ* để không thực hiện.

Khi người sử dụng chọn *Thêm*, chương trình sẽ hiện hộp thoại cho phép nhập đầy đủ các thông số hình học của tiết diện cột, sau đó bấm  $D \delta ng y d$ ể hoàn thành việc định nghĩa một tiết diện cột mới.

| 📅 Các thông số tiết diện d | :ột 🔀                       |
|----------------------------|-----------------------------|
| Tên cột C1                 |                             |
| Tiết diện Chữ nhật 💌       | h                           |
| b = 0.22                   |                             |
| h = 05                     | <u>↓ </u>                   |
| 🔰 🖌 Đồng ý 🛛 💥 I           | <u>ł</u> uý bó 🧳 👔 Irợ giúp |

Hình V.16. Các thông số tiết diện cột

Khi chọn *Sửa*, chương trình cũng hiện hộp thoại như hình 60, người sử dụng chỉnh sửa các thông số cần thay đổi, sau đó bấm*Đồng ý* để khẳng định sự thay đổi thông số hình học của tiết diện cột hoặc chọn *Huỷ bỏ* để không thay đổi nữa.

Muốn xoá một loại cột, người sử dụng chọn tên cột đó ở danh sách bên trái cửa sổ, sau đó bấm *Xoá* để thực hiện việc xoá loại cột được chọn ra khỏi danh sách.

Lưu ý: chỉ xoá được loại cột chưa gán cho nút nào cả.

#### 1.2.2. Nhập cột

Lựa chọn này cho phép người sử dụng nhập các cột vào mặt bằng móng để khi chương trình thể hiện bản vẽ thiết kế kỹ thuật được đầy đủ các thông số kiến trúc. Khi chọn *Nhập cột*, chương trình sẽ hiện hộp thoại lựa chọn loại cột đã định nghĩa.

| <mark>ﷺ</mark> Gán cột ch | X                |                      |  |
|---------------------------|------------------|----------------------|--|
| Tên cột<br>C1             |                  | 復 <u>I</u> hêm       |  |
| C2                        | 📮 <u>S</u> ửa    |                      |  |
|                           | ]                | <mark>x</mark> ⊒ ⊻oá |  |
| 🎷 <u>Đ</u> ồng ý          | 💢 <u>H</u> uỷ bỏ | 🦻 Trợ giúp           |  |

Hình V.17. Gán cột cho các nút

Người sử dụng bấm  $D \hat{o} ng y$  để hoàn thành việc nhập cột hoặc bấm  $Huy b \delta$  để không thực hiện nhập nữa.

Lưu ý: Việc nhập cột là không bắt buộc, người sử dụng có thể nhập hay không tuỳ vào bài toán cụ thể.

# 1.2.3. Xóa cột

Chọn các nút cần xoá cột sau đó chọn Xoá cột để thực hiện xoá cột tại các nút đó.

# 2. Cấu kiện

# 2.1. Định nghĩa cấu kiện

Lựa chọn này giúp người sử dụng định nghĩa các kiểu cấu kiện sẽ được sử dụng. Khi chọn *Định nghĩa cấu kiện*, chương trình sẽ hiện hộp thoại để người sử dụng có thể thêm, sửa, xoá các kiểu cấu kiện một cách linh hoạt. Sau đó bấm *Đồng ý* để hoàn thành việc định nghĩa cấu kiện hoặc bấm *Huỷ bỏ* để không thực hiện định nghĩa nữa.

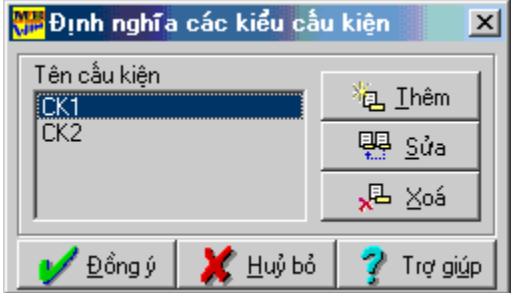

Hình V.18. Định nghĩa các kiểu cấu kiện

Khi người sử dụng chọn *Thêm*, chương trình sẽ hiện hộp thoại lựa chọn chi tiết cấu kiện. Nhập đầy đủ các thông số của cấu kiện, sau đó bấm  $D \delta ng y d$ ể hoàn thành việc định nghĩa một kiểu cấu kiện mới.

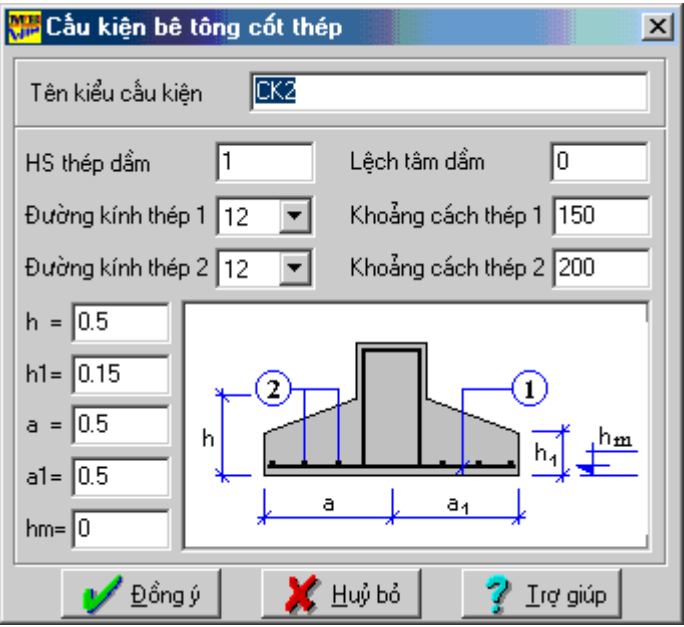

Hình V.19. Cấu kiện bê tông cốt thép

Khi chọn *Sửa*, người sử dụng chỉnh sửa các thông số cần thay đổi, sau đó bấm *Đồng ý* để khẳng định sự thay đổi thông số của kiểu cấu kiện hoặc chọn *Huỷ bỏ* để không thay đổi nữa.

Muốn xoá một kiểu cấu kiện, người sử dụng chọn tên kiểu cấu kiện đó ở danh sách bên trái cửa sổ, sau đó bấm *Xoá* để thực hiện việc xoá kiểu cấu kiện được chọn ra khỏi danh sách.

Lưu ý: chỉ xoá được kiểu cấu kiện chưa gán cho phần tử nào cả.

# 2.2. Nhập cấu kiện

Lựa chọn này cho phép người sử dụng gán kiểu cấu kiện vào một chuỗi các phần tử thanh được chỉ ra. Sau khi chọn một hay nhiều phần tử thanh, chọn *Nhập cấu kiện*, khi đó chương trình sẽ hiện hộp thoại để lựa chọn loại cấu kiện trong danh sách.

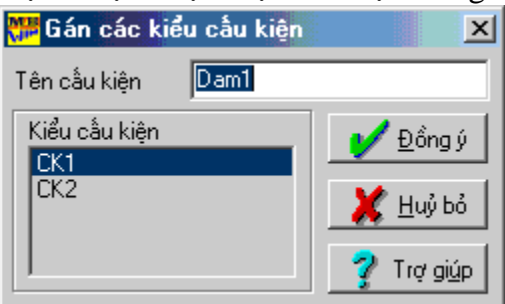

Hình V.20. Gán các kiểu cấu kiện

Người sử dụng nhập tên cấu kiện sẽ xuất ra bản vẽ và kiểu cấu kiện của nó, sau đó bấm  $D \delta ng y$  để hoàn thành việc nhập cấu kiện hoặc bấm Huy bỏ để không thực hiện nhập nữa.

# 3. Thép 3.1. Bố trí thép

Sau khi nhập các cấu kiện sẽ xuất ra bản vẽ thiết kế kỹ thuật, người sử dụng phải chọn  $B\acute{o}$  trí để chương trình bố trí thép cho các cấu kiện vừa nhập.

### 3.2. Chỉnh sửa thép

Sau khi đã bố trí thép, chương trình cho phép người sử dụng có thể chỉnh sửa các cấu kiện trước khi xuất ra bản vẽ thiết kế kỹ thuật. Khi chọn *Chỉnh sửa*, chương trình sẽ hiện hộp thoại thể hiện chi tiết thông số dầm.

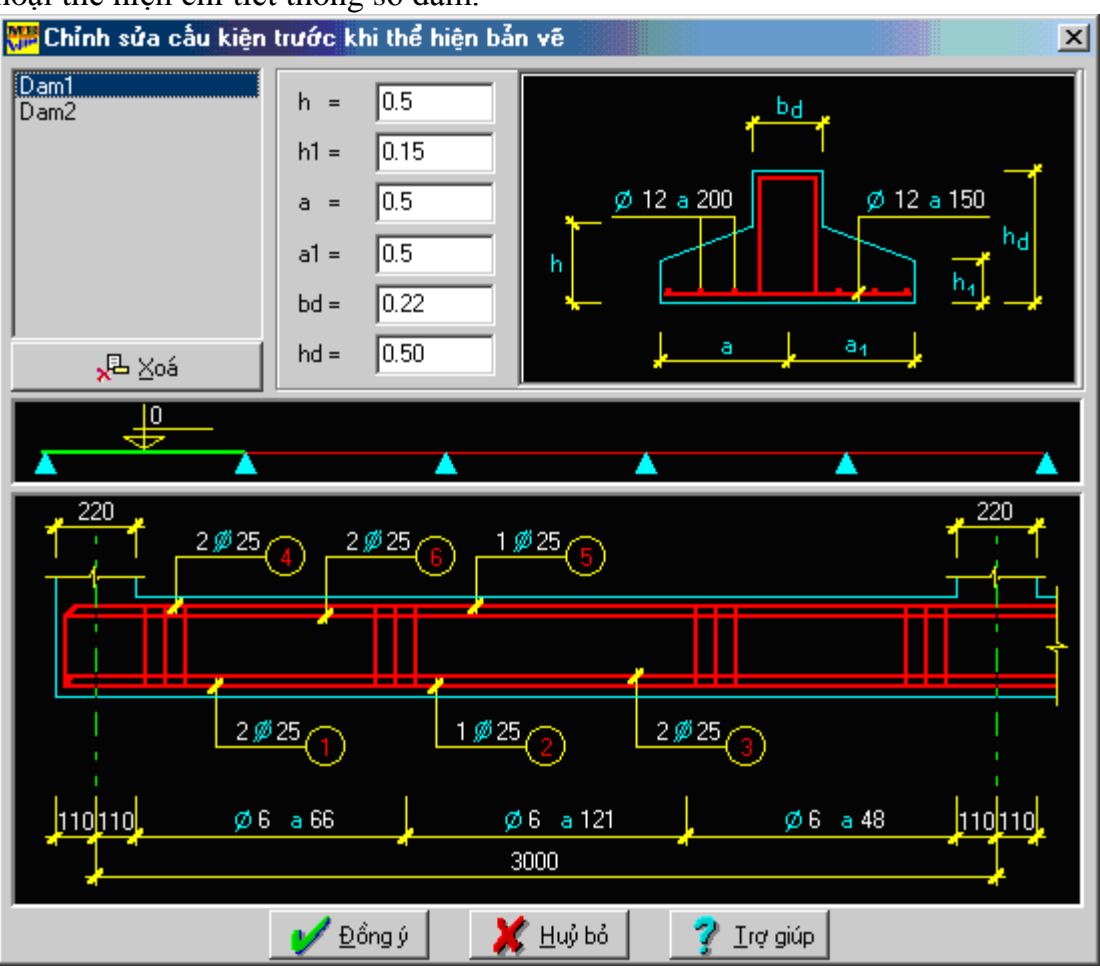

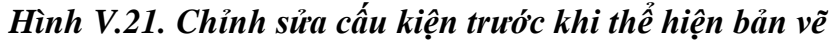

Người sử dụng thay đổi các thông số như đường kính thép, khoảng cách, lệch tâm... Sau đó bấm *Đồng ý* để khẳng định việc thay đổi hoặc bấm *Huỷ bỏ* để không thay đổi nữa.

# 4. Bån vẽ

#### 4.1. Thông số

Khi chọn *Thông số*, chương trình sẽ hiện hộp thoại để người sử dụng có thể thay đổi các tỷ lệ, màu sắc, loại nét của các lớp vẽ khi thể hiện bản vẽ thiết kế kỹ thuật dưới dạng tệp tin \*.dxf.

| 📅 Tham số bản về                       | ;                  |                              | ×                |
|----------------------------------------|--------------------|------------------------------|------------------|
| Tỷ lệ mặt bằng 1:<br>Tỷ lệ dầm móng 1: | 50 🔹 Tỷ<br>10 💽 Cł | ) lệ mặt cắt<br>niều cao chữ | 1:10 •<br>2.5 •  |
| Tên lớp                                | Tên lớp            | Loại nét                     | Màu              |
| 0                                      | 0                  | Continuou                    |                  |
|                                        | Defpoints          | Continuou                    | IS 🗖 🗐           |
| Loai nét                               | Thep               | Continuou                    | is 💻 🗸           |
| Continuous                             | Thay Khuat         | Continuou                    |                  |
|                                        | KichThuoc          | Continuo                     |                  |
|                                        | Truc               | Cente                        | er               |
| <u>eas S</u> ừa                        | Text               | Continuou                    |                  |
| 🔰 Đồng ý                               | 🛛 💢 <u>H</u> uý Đ  | od 🦻 🧖                       | <u>T</u> rợ giúp |

Hình V.22. Tham số bản vẽ

*Lưu ý:* Nếu người sử dụng không vào lựa chọn này thì chương trình sẽ tự động định nghĩa ra các tỷ lệ, lớp vẽ... một cách hợp lý nhất.

# 4.2.Xuất ra \*.dxf

Sau khi tiến hành nhập các cấu kiện và bố trí thép cho các cấu kiện đó, người sử dụng chọn *Xuất ra* \*.*dxf* để hoàn thành việc tạo ra bản vẽ thiết kế kỹ thuật dưới dạng tệp \*.dxf. Tệp tin này có tên trùng với tên của tệp tin số liệu đầu vào và có phần mở rộng là \*.dxf . Người sử dụng dễ dàng chỉnh sửa cũng như in ấn tệp tin này trong các môi trường đồ hoạ như AutoCAD.

Màn hình làm việc này cho phép nhập các thông số liên quan đến kiến trúc như trục kiến trúc, bố trí cột trên mặt bằng... sau đó có thể xuất ra bản vẽ thiết kế kỹ thuật dưới dạng tệp tin \*.dxf của một số cấu kiện được chọn hoặc của toàn bộ kết cấu.